## ARCHIVO PLANILLA ELECTRÓNICA: "DIAS SUBSIDIADOS DEL TRABAJADOR"

1.- Revisar o registrar la siguiente tabla. Ir a: Planillas / Configuración / RTPS – TIPOS SUSPENCION

(1111) a

| Código | Nombre                         |   | Código | Descripción                  | A |
|--------|--------------------------------|---|--------|------------------------------|---|
| NNN    | NATURALEZA LESION              |   | 001    | 21 INCAPACIDAD TEMPORAL      |   |
| PAR    | PARAMETROS PLANILLAS           |   | 002    | 22 MATERNIDAD PRE POST NATAL |   |
| LLL    | PARTE LESIONADA                |   | 000    | NO DEFINIDO                  |   |
| UTL    | PARTICIPACION UTILIDADES       |   |        |                              |   |
| PCN    | PERIODICIDAD CONTRATO          |   |        |                              |   |
| PRF    | PROFESIONES                    |   |        |                              |   |
| DED    | RANCO RERIODOS POR AÑO         | _ |        |                              |   |
| SSS    | RTPS - TIPOS SUSPENSION        |   |        |                              |   |
| SIL    | SITUACION ESPECIAL TRABAJADOR  |   |        |                              |   |
| STR    | SITUACION LABORAL              |   |        |                              |   |
| BAJ    | TIPO DE BAJA                   |   |        |                              |   |
| PAT    | TIPO DOCUMENTO ACR. PATERNIDAD |   |        |                              |   |
| RRR    | TIPOS DE ARCHIVO R.T.P.S.      | _ |        |                              |   |
| ТАТ    | TIPOS DE ATENCION              |   | . ◀    |                              |   |

| Descrinción                  | DO MATE                   |              | POSTNAT  | -AI       | Ido IV Activ | _        |
|------------------------------|---------------------------|--------------|----------|-----------|--------------|----------|
| Abreviatura                  | IZZ MATE                  |              | POSTINAI | AL        |              | _        |
| Valor ó %                    | i —                       | 0.0000       |          |           |              |          |
| Тіро                         | ίΠ.                       |              |          | Local     |              |          |
| Campo 1                      | 22                        |              | Cta      | . General |              |          |
| Campo 2                      |                           |              | Cta. Em  | presarial |              |          |
| Campo 3                      |                           |              |          | RS-234    |              |          |
| aracterística                | IS                        |              |          |           |              |          |
| n Campo1 se                  | debe ingres               | ar Código R. | T.P.S.   |           |              | <b>^</b> |
|                              |                           |              | _        |           |              |          |
| aracterística<br>n Campo1 se | I <b>S</b><br>debe ingres | ar Código R. | T.P.S.   |           |              |          |

Deben estar registrados todos los Tipos de suspensión, tanto los subsidiados como los no subsidiados, no olvidar de llenar el campo 1 con el código del PDT. Ver listado en el PDT

| 601 Planilla electrónica<br>Declaraciones Declaraciones E | nviadas Consultas Verificar V                                                                                      | /ersión Ayuda                                                                                                    | ×                                                                                                    |                                                      |   |
|-----------------------------------------------------------|----------------------------------------------------------------------------------------------------|----------------------------------------------------------------------------------------------------|----------------------------------------------------------------------------------------------------|------------------------------------------------------|---|
| 🗋 🚔 🕜 🎒 🖠 0601 Pla                                        | nilla electrónica                                                                                                  |                                                                                                    |                                                                                                    |                                                      |   |
| []de                                                      | ntificación de la declaración                                                                                      | Detalle de la declaración                                                                                                    | Determinación de la deuda                                                                                                |                                                      |   |
|                                                           | Trabajador<br>L'Trabajador<br>Trabajador<br>FEI<br>Tipo de dias no labo:                                           | subsidiados<br>SOLUCIONES EN INFORMATICA<br>prados y no subsidiados                                                                                                    |                                                                                                    |                                                      |   |
| Bu                                                        | Fecha inicio:     0       D     Fecha de fin:     0       D ías no laborados y 0     0       no subsidiados:     0 | 1 S.P. SANCIÓN DISCIPLINARIA<br>2 S.P. ELFENCIÓN DE LA TERCHO DE HU<br>3 S.P. DETENCIÓN DEL TRABAJADOR,<br>4 S.P. INHABILITACIÓN ADMINISTRATIN<br>5 S.P. PERMISO O LICENCIA CONCEDIO<br>6 S.P. CASO FORTUITO O FUERZA MAY<br>7 S.P. FALTA NO JUSTIFICADA<br>8 S.P. POR TEMPORADA O INTERMITEN | ELGA<br>SALVO EL CASO DE CONDENA PRIVA<br>A O JUDICIAL POR PERIODO NO SUR<br>DS POR EL EMPLEADOR SIN GOCE E<br>DR<br>ITE | TWA DE LA LIBERTAD<br>VERIOR A TRES MESES<br>E HABER | • |
| RUC : 20387272225                                         | Total de días no laborado                                                                                          | Aceptar Cancelar s y no subsidiados en el mes: 0 Nuevo Modificar                                                                                                    | Elminar Salir                                                                                                    | Ī                                                    |   |

2.- Se debe registrar los DIAS SUBSIDIADOS DEL TRABAJADOR. Ir a: Planillas / Trabajadores / Días Subsidiados.

| Días Subsidiados                       |                                                                                                    |
|----------------------------------------|----------------------------------------------------------------------------------------------------|
| Consultar por<br>Nombre ROMM           |                                                                                                    |
| 111111 CAJALEON VILLANUEVA, ROMMEL     |                                                                                                    |
| Trabajador CAJALEON VILLANUEVA, ROMMEL | Detalle Días Subsidiados                                                                                                    |
| 01/04/2010 01/04/2010 CITT09796862     | Fecha Inicio     01/04/2010       Fecha Fin     01/04/2010       Nº CITT     CITT09796862       Tipo Suspensión     21 INCAPACIDAD TEMPORAL |
|                                        |                                                                                                    |

3.- Ahora a generar el archivo. Ir a: Planillas / RTPS

| R.T.P.S.         |                                 |          |  |  |  |  |
|------------------|---------------------------------|----------|--|--|--|--|
| Tipo Archivo     | DIAS SUBSIDIADOS                | 5        |  |  |  |  |
| Tipo de Planilla | a                               |          |  |  |  |  |
| C Todos          | C Todos                         |          |  |  |  |  |
| Seleccionar      | Seleccionar PLANILLA DE SUELDOS |          |  |  |  |  |
| Archivo          |                                 | Período  |  |  |  |  |
| Formulario       | 0601                            | Año 2010 |  |  |  |  |
| Año              | 2010                            | Mes 04   |  |  |  |  |
| Mes              | 04                              |          |  |  |  |  |
| R.U.C.           | 20387272225                     |          |  |  |  |  |
|                  |                                 |          |  |  |  |  |

Al terminar indicará la ubicación y el archivo generado

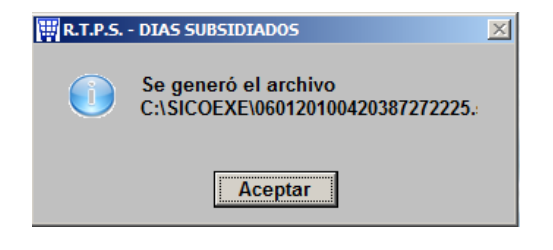

4.- Busquemos y veamos el archivo generado.

| sicoexe                               |                          |                                       |          |  |  |  |  |
|---------------------------------------|--------------------------|---------------------------------------|----------|--|--|--|--|
| COV IN COLORADO - Disco local (C:)    | ▼ SICOEXE ▼              | <ul> <li>Buscar SICOEXE</li> </ul>    | 2        |  |  |  |  |
| Organizar 🔻 Incluir en biblioteca 👻 O |                          | = - 📑 🕡                               |          |  |  |  |  |
| 🟭 Disco local (C:)                    | ▲ Nombre                 | Fecha de modific Tipo                 | Tamaño 🔺 |  |  |  |  |
| Archivos de programa DCIM             | 060120100420387272225    | 23/04/2010 04:56 p Archivo SUB        | 1 KB     |  |  |  |  |
| InstallShield 2009 Projects           | 060120100420387272225SUB | 23/04/2010 04:56 p Hoja de cálculo de | 1 KB     |  |  |  |  |
| IntSicoWeb                            | t_diasub.DBF             | 23/04/2010 04:56 p Archivo DBF        | 0 KB     |  |  |  |  |
| DB PDB                                | t_planil.dbf             | 23/04/2010 04:06 p Archivo DBF        | 6 KB     |  |  |  |  |
| PerfLogs                              | t_estlab.DBF             | 23/04/2010 11:06 a Archivo DBF        | 11 KB    |  |  |  |  |
| SICODEMO8                             | t_resing.FPT             | 19/04/2010 03:13 p Archivo FPT        | 1 KB     |  |  |  |  |
| JI SICOEXE                            | CTipOpe.FPT              | 16/04/2010 06:10 p Archivo FPT        | 3 KB     |  |  |  |  |
| SOINEO                                | 🔟 🗋 a subular            | 14/04/2010 02/24 - A A A              | - IVD 💆  |  |  |  |  |

Se generan 2 archivos (uno para PDT y otro en Excel). El contenido del archivo PDT se muestra así:

| 060     | III 060120100420387272225: Bloc de notas |         |     |       |                       |
|---------|------------------------------------------|---------|-----|-------|-----------------------|
| Archivo | Edición                                  | Formato | Ver | Ayuda |                       |
| 1097    | 96862                                    | 21 CITI | 097 | 96862 | 01/04/2010 01/04/2010 |
|         |                                          |         |     |       |                       |
|         |                                          |         |     |       |                       |

"1" Tipo de documento de identidad (DNI)

"09796862" Número del documento de identidad

"21" Código del tipo de suspensión (Ver punto 1)

"CITT09796862" Número del Certificado de Invalidez Temporal.

"01/04/2010" Fecha de Inicio de suspensión.

"01/04/2010" Fecha Fin de suspensión.

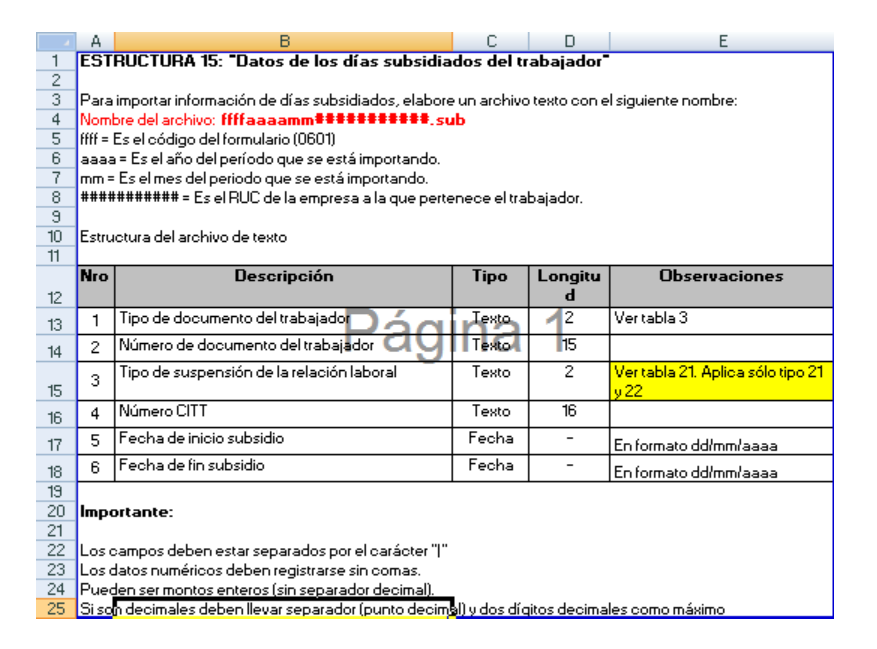

Esta es la estructura que indica SUNAT para este tipo de archivo

5.- Importarlo por la opción del PDT

| Importar                                                           |                                                                                                    |
|--------------------------------------------------------------------|----------------------------------------------------------------------------------------------------|
| Jornada laboral por trabajador     Establecimientos por trabajador | <ul> <li>Dias subsidiados por trabajador</li> <li>Días no trabajados por trabajador</li> <li>Detalle de remuneración</li> </ul> |
| Seleccione el directorio donde se en                               | cuentra el archivo de datos a importar:                                                                                         |
| C C 060120100420387272225.sub                                      | C:\<br>CSCDEXE<br>Controlls<br>Controlls<br>San remo<br>Vadimar                                                                 |
| Resultados de la importación     Transferidos     O Rechazados     |                                                                                                    |
|                                                                    | <u>A</u> ceptar <u>S</u> alir                                                                                                   |

Buscar el archivo en la carpeta C:\SICOEXE.

Luego de presionar ACEPTAR verificar que indique en la parte inferior O RECHAZADOS.